## **INSTRUCTIVO MUTACIONES -TRAMITE VIRTUAL**

MUTACIONES: Son actualizaciones que se hacen dentro del registro mercantil y pueden ser: Cambio de dirección, No. Telefónico, correo electrónico; modificación actividad comercial; cambio de razón social. Para realizar este trámite se ha elaborado esta guía la cual será de mucha utilidad para realizar este proceso

- 1. Ingresar al link: <u>www.ccduitama.org.co</u>
- 2. Ingresar Servicios Registrales.

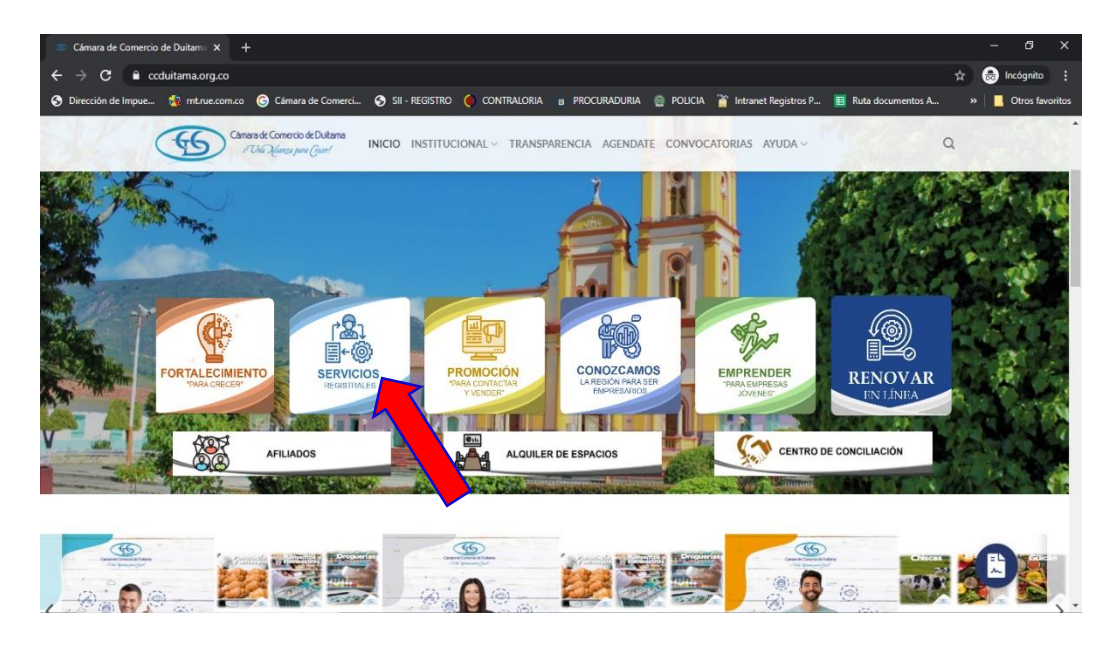

3. Ingresar trámites en línea.

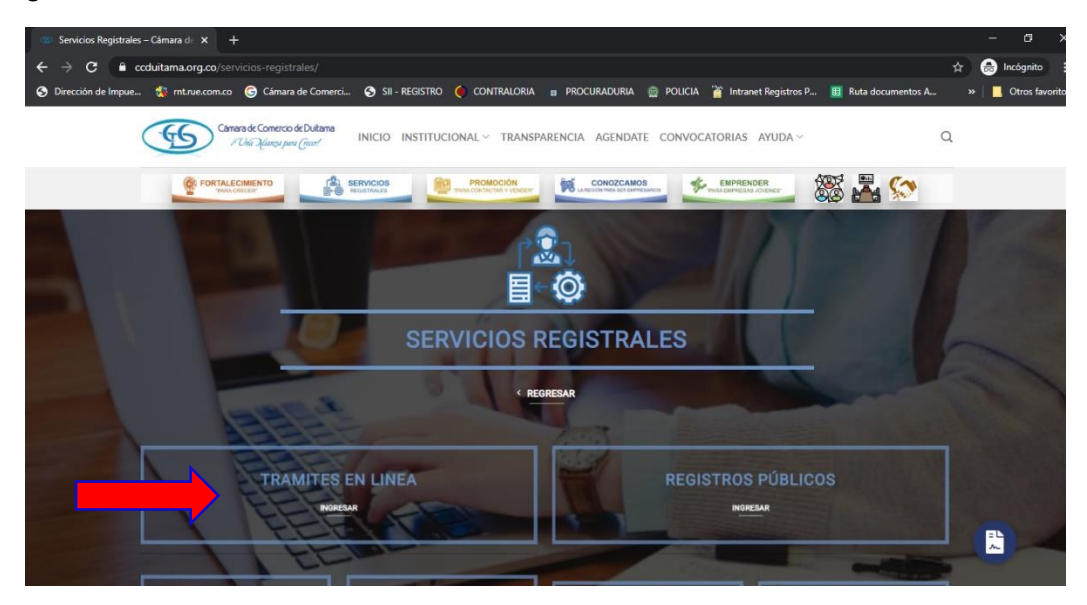

4. Ingresar a actos y documentos.

| Señor Comerciante y Empresario no olvide renovar a<br>Registro Único Empresarial y Social – RUES, relacion | ntes del <b>31 de marzo</b> el Registro Me<br>ados en el artículo 166 del Decreto Leg<br>Único de Proponente | ercantil, Registro Nacional de Turismo, el RUNEOL y los demás registros públicos que inte<br>ey 019 de 2012. Renovar su registro da confianza a su negocio. El plazo para renovar el R<br>es es hasta el <b>9 de abril.</b> | egran el<br>Registro |
|----------------------------------------------------------------------------------------------------|----------------------------------------------------------------------------------------------------|----------------------------------------------------------------------------------------------------|----------------------|
| CERTIFICADOS                                                                                               | RENOVACIONES                                                                                                 | MATRICULAS ACTOS Y DOCUMENTOS                                                                                                    |                      |
| REGISTRO ÚNICO DE<br>PROPONENTES                                                                           | REGISTRO NACIONAL DE<br>TURISMO                                                                              | MEDIOS DE PAGO DISPONIÇ                                                                                                    |                      |
| ► Ver Videos                                                                                               | ► Instructivo para Renovar                                                                                   | ► Instructivo para Cancelación                                                                                                    |                      |
| ► Instructivo Certificados                                                                                 | No. No. No.                                                                                                  |                                                                                                    |                      |

- 5. Aparecerá esta ventana la cual tendrá las siguientes opciones:
  - En caso de estar registrado diligencie los siguientes datos en el campo respectivo e ingresar.

| Bienvenido al Portal de Servici<br>identificación y su clave de acce | os Virtuales SII. Para continuar por favor seleccione la empresa, indique su correo electrónico, su<br>eso. |
|----------------------------------------------------------------------|----------------------------------------------------------------------------------------------------|
|                                                                      | <b>★</b> Empresa                                                                                            |
|                                                                      | DUITAMA (13)                                                                                                |
|                                                                      | * Correo electrónico                                                                                        |
|                                                                      |                                                                                                    |
|                                                                      | ★ Identificación                                                                                            |
|                                                                      |                                                                                                    |
|                                                                      | * Clave                                                                                                    |
|                                                                      |                                                                                                    |
|                                                                      | Ingresar                                                                                                    |

• Si olvidó su contraseña, de clic recordar contraseña a su correo le llegará la nueva contraseña.

| * Empresa            |
|----------------------|
| DUITAMA (13)         |
| * Correo electrónico |
|                      |
| * Identificación     |
|                      |
|                      |

6. Si aún no está inscrito (registrado), por favor seleccione la organización en la cual desea registrarse y oprima el botón "REGISTRARSE" para realizar su solicitud de registro, luego a su correo le llegará la clave la cual debe ser confirmada desde su correo para que pueda ingresar a nuestra página y realizar el trámite.

| Si aun no se ha registrado en nuestro portal, seleccione la empresa y oprima el siguiente botón "Registrarse", nuestro sistema le<br>permitirá diligenciar su solicitud de registro. |                  |          |  |
|----------------------------------------------------------------------------------------------------|------------------|----------|--|
|                                                                                                    | <b>*</b> Empresa |          |  |
|                                                                                                    | DUITAMA (13)     | <b>~</b> |  |
| -                                                                                                    | Registrarse      |          |  |

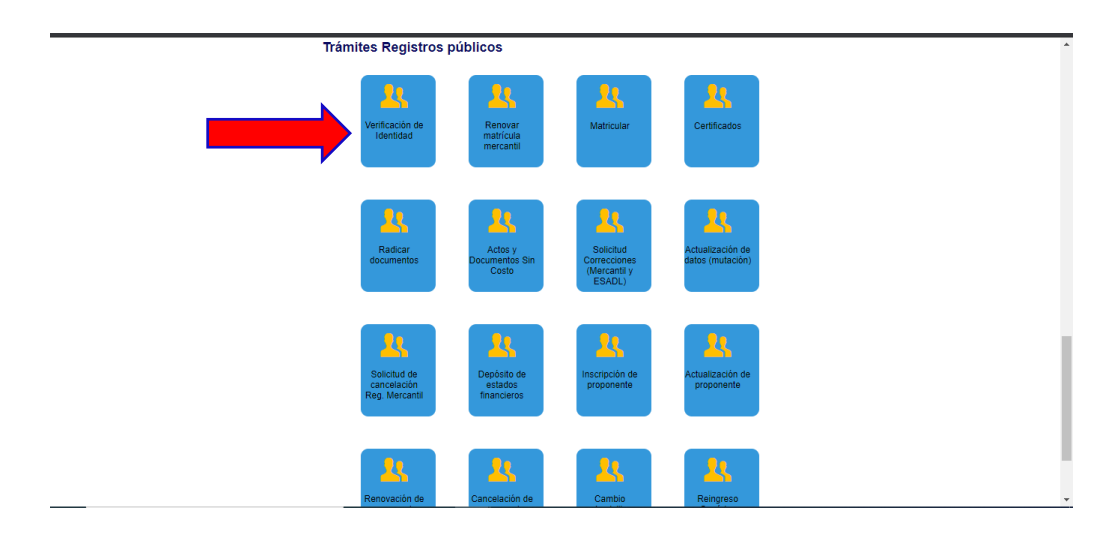

7. Dado que es un trámite que debe ser firmado electrónicamente el paso que sigue es la Verificación de identidad.

8. Al dar clic en verificación de identidad aparecerá esta pantalla, leer las condiciones y dar clic en continuar.

| Varificación da identidad                                                                                                    |  |  |
|----------------------------------------------------------------------------------------------------|--|--|
| vernicación de identidad                                                                                                    |  |  |
|                                                                                                    |  |  |
|                                                                                                    |  |  |
|                                                                                                    |  |  |
| Apreciado usuario,                                                                                                    |  |  |
| En cumplimiento de lo establecido en la Ley 527 de 1999 (Ley de Comercio Electrónico) y en el decreto 2384 de noviembre de 2012 que<br>habilita en Colombia el uso de Firmas Electrónicas como alternativa a las Firmas Digitales para la realización de trámites en forma virtual, lo<br>primero que debemos hacer para permitirle la presentación de trámites en forma NO PRESENCIAL es <b>Inscribirlo como Usuarlo Verificado</b> .<br>Para ello hacemos uso de los servicios de las redes financieras, las cuales a través de un conjunto de preguntas que solo usted puede<br>responder, nos dan el nivel adecuado de certeza acerca de su identidad. |  |  |
| Habiendo validado su identidad, le enviaremos un correo con una clave que <u>SOLO USTED CONOCERA</u> y al mismo tiempo le enviaremos a su<br>número celular un código. Tanto la clave que le llegue como el código que le enviernos al celular deberá digitarlos para confirmar su acceso y<br>aceptación de los términos del servício y confirmar así la Inscripción.                                                                                                    |  |  |
| Esta verificación es de suma importancia para permitirle, en forma segura, y previniendo problemas de suplantación, realizar trámites<br>completamente electrónicos en nuestras plataformas de servicios virtuales.                                                                                                    |  |  |
| Si usted no tiene un correo electrónico personal o no tiene número de celular permanente, no continue con este proceso de verificación<br>pues dichos datos son indispensables.                                                                                                    |  |  |
| Si usted no tiene número de cédula de ciudadanía, es menor de edad, o no tiene historial financiero, no continue con este proceso de verificación pues es una condición.                                                                                                    |  |  |
| En caso de que no sea posible realizar la Inscripción como Usuario verificado en forma electrónica, puede acercarse a una de nuestras oficinas<br>para que un asesor realice la inscripción en forma presencial.                                                                                                    |  |  |
| Si está de acuerdo con el procedimiento planteado, por favor oprima el botón "CONTINUAR", en caso contrario oprima el botón<br>"ABANDONAR".                                                                                                    |  |  |
| Continuar Abandonar                                                                                                    |  |  |

9. Diligenciar la información que aparece, digitar los caracteres de la imagen y dar clic en continuar.

| importante que la informació       | in que usted nos indique<br>celular se enviará                                                                                                    | sea EXACTA. Adicionalmente t<br>n mensaje para confirmar la in       | tantos que se preguntan a continua<br>tanto a su correo electrónico com<br>nformación. | o a su teléfono  |
|------------------------------------|----------------------------------------------------------------------------------------------------|----------------------------------------------------------------------|----------------------------------------------------------------------------------------|------------------|
| Tipo identificación                | * Número                                                                                                    | o de identificación                                                  | * Fecha de expedición del o                                                            | documento        |
| 8 Cédula de Ciudadania             | ~                                                                                                    |                                                                      | dd/mm/aaaa                                                                             |                  |
| Primer apellido                    | Segundo apellido                                                                                                    | * Primer nombre                                                      | e Segundo nomi                                                                         | bre              |
| _                                  |                                                                                                    |                                                                      | _                                                                                      |                  |
| Dirección                          |                                                                                                    | * Municipio                                                          |                                                                                        |                  |
|                                    |                                                                                                    | Seleccione                                                           |                                                                                        | ~                |
|                                    |                                                                                                    |                                                                      |                                                                                        |                  |
| * Nro celular                      |                                                                                                    | * Correo electronico                                                 |                                                                                        |                  |
|                                    |                                                                                                    |                                                                      |                                                                                        |                  |
| l continuar con la verificación de | e identidad, USTED AUTOR                                                                                                    | RIZA a la CAMARA DE COMERCI                                          | O DE DUITAMA para hacer uso de la                                                      | a información qu |
| a incluido en este formulario pa   | era los fines que la entidad<br>evidenci                                                                                                    | considere necesarios en desarro<br>jar en los siguientes documento   | ollo de sus funciones registrales. Tal j<br>Is                                         | y como se puedo  |
|                                    |                                                                                                    | Declaración de privacidad                                            |                                                                                        |                  |
|                                    | Politica<br>continuar, por favor indicur                                                                                                    | a de Tratamiento de Información<br>e el resultado de la operación es | ue se muestra a continuación                                                           |                  |
| S docen e                          | Contraction of the second second seco | e er resammer de la operación qu                                     | as as material a contraction.                                                          |                  |
| Si desea o                         | Código do confirmo                                                                                                    | ción (Pocultado do la ora                                            | oración 74 + 2)                                                                        |                  |

10. Acuerdo de aceptación y verificación de identidad; clic aceptar y continuar.

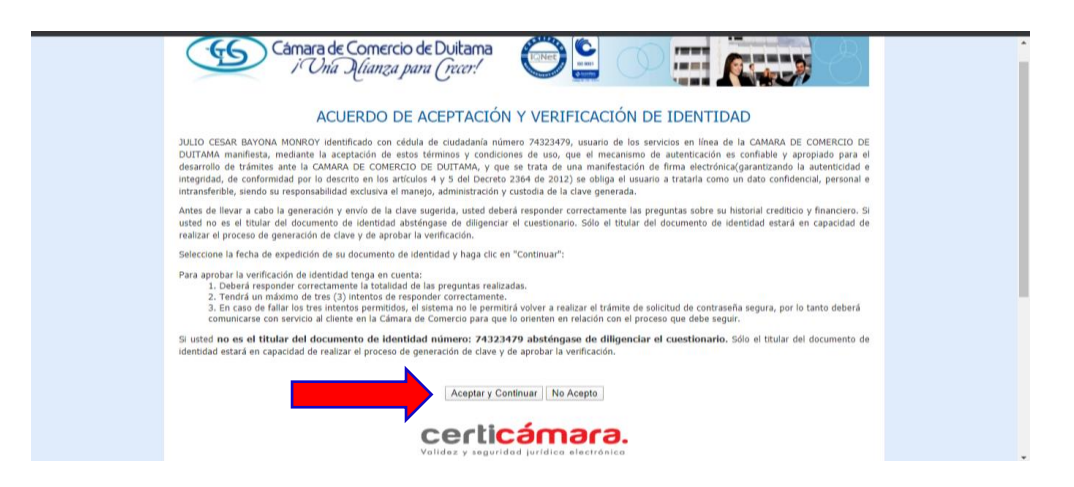

11. Responder el cuestionario que le harán y clic en siguiente.

| Câmara de Comercio de Duitama<br>i Una Mianza para (recer!                                                                                                    |  |
|----------------------------------------------------------------------------------------------------|--|
| CUESTIONARIO DE VERIFICACIÓN DE IDENTIDAD                                                                                                    |  |
| Por favor diligencie el siguiente cuestionario de verificación de identidad sobre su historial crediticio y financiero. Tenga en cuenta que para aprobar el cuestionario<br>deberá responder la totalidad de las preguntas correctamente.      |  |
| En su crédito de vivienda con BANCOLOMBIA, su relación con la obligación es:<br>© ESTAR COMO DEUDOR PRINCIPAL DE LA OBLIGACIÓN                                                                                                    |  |
| ESTAR COMO CODEUDOR, FLADOR, DEUDOR SOLIDARIO Ó AVALISTA DE LA OBLIGACIÓN     No estoy relacionado en ningún crédito de vivienda con esta entidad actualmente     Zono cuid de los Sujudentes números de teléfono teluno e ha tenido relación? |  |
| <ul> <li>3123529308</li> <li>3102320761</li> </ul>                                                                                                    |  |
| © 312007771<br>◎ Ninguno de los anteriores<br>EEn qué rango de estad se encuentra usted?                                                                                                    |  |
| © 46-50<br>© 51-55                                                                                                    |  |
| © 56-60<br>◎ Ninguna de las anteriores<br>EEn qué ciudad realizó la apertura de su cuenta de ahorros con DAVIVIENDA?                                                                                                    |  |
| © genova<br>© supia                                                                                                    |  |
| BOGOTA     Minguna de las anteriores                                                                                                    |  |
| LEn qué rango de edad se encuentra usted?<br>© 46-50<br>© ει.es                                                                                                    |  |
| © 55-60<br>© Ninguna de las anteriores                                                                                                    |  |
| ¿En qué ciudad realizó la apertura de su cuenta de ahorros con DAVIVIENDA?<br>© GENOVA                                                                                                    |  |
| © SUPIA<br>© BOGOTA                                                                                                    |  |
| ⊘ renguna de las amenores<br>¿Con cuál de las siguientes direcciones tiene o ha tenido relación?<br>© kR / C ∉ 30 - 78                                                                                                    |  |
| © CL 5 # 4 3 - 03<br>© CL 19 # 14 - 35                                                                                                    |  |
| Ninguna de las anteriores     Degrae yr     Similante                                                                                                    |  |

12. Ingresar los datos que le fueron enviados a su celular (SMS) y la clave que le llega en PDF a su correo. Dar Clic en Activar, al activar el sistema lo ingresará a menú principal.

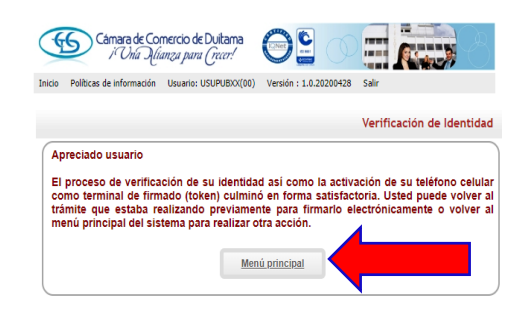

Derechos Reservados Contecamaras, PEX: (57)-1 3814100, BOGOTA D.C., Colombia - Sur America, Copyright 2020 Licenciado para CAMARA DE COMERCIO DE DUITAMA, Trans 19 NO 23 141 - Edificio Camara de Comercio, PBX: 7602596, Contacto : sistemas@ccduitama.org.co, Declaración de privacidad

13. En esta ventana Buscar trámites Registros Públicos y dar Clic en Actualización de datos (mutación)

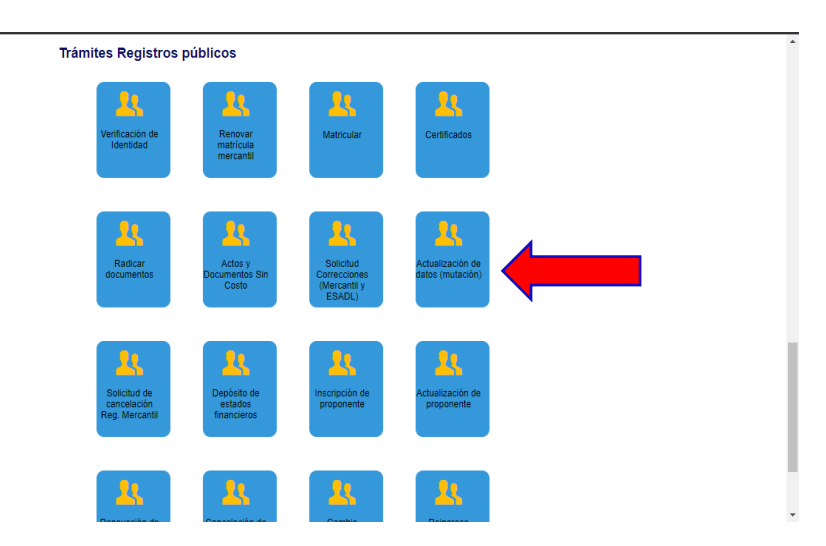

14. A continuación, digitar el número de la matrícula a la cual le va a realizar la actualización y dar clic en continuar.

| Cámara de Comercio de Duitan<br>i Una Alíanza para (recer:                                                             |                                                                               |                                                                                    | 3         |
|----------------------------------------------------------------------------------------------------|-------------------------------------------------------------------------------|------------------------------------------------------------------------------------|-----------|
| cio Políticas de información Usuario: USUPUBX                                                                          | X(00) Versión : 1.0.20200428                                                  | Salir                                                                              |           |
| Mutació                                                                                                    | n (Actualización de da                                                        | tos) - seleccionar matrícu                                                         | la        |
| Apreciado usuario, por favor confirm<br>para la cual realizará la mutación e<br>actividad, cambios de dirección). Si e | ne a continuación el nú<br>general de datos (cami<br>está seguro por favor op | mero de matrícula mercan<br>bios de nombre, cambio o<br>rrima el botón "Continuar" | til<br>de |
| Número de m                                                                                                    | atrícula mercantil (*)                                                        |                                                                                    |           |
|                                                                                                    |                                                                               |                                                                                    |           |
|                                                                                                    | Continuar                                                                     |                                                                                    |           |
|                                                                                                    |                                                                               |                                                                                    | _         |
| Si inició previamente un trámite de r<br>el número de recuperación.                                                    | nutación y desea retom                                                        | arlo, indique a continuació                                                        | ón        |
| Número de recuperación (*)                                                                                             |                                                                               |                                                                                    |           |
|                                                                                                    | Continuar                                                                     |                                                                                    | J         |
|                                                                                                    |                                                                               |                                                                                    | _         |
|                                                                                                    |                                                                               |                                                                                    |           |

- 15. Aparecerá una pantalla con datos generales del expediente y la información de lo que puede ser modificar.
  - Si desea modificar los datos de ubicación comercial.
  - Si desea modificar los datos de ubicación de notificaciones.
  - Si desea modificar los datos de actividad económica.
  - Describa la actividad económica (solamente cuando se es persona natural o establecimiento de comercio).
  - Fechas de inicio de actividades. (solo cuando se cambian actividades principal y secundaria).
- 16. Realizadas las actualizaciones dar CLIC en continuar.

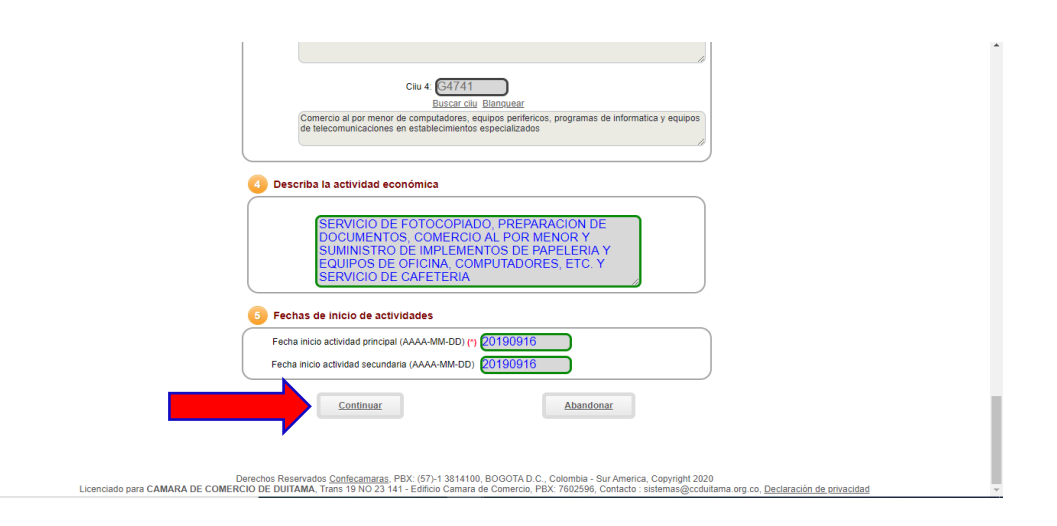

Derechos Reservados <u>Confecamaras</u>, PBX: (57)-1 3814100, BOGOTA D.C., Colombia - Sur America, Copyright 2020 Licenciado para CAMARA DE COMERCIO DE DUITAMA, Trans 19 NO 23 141 - Edificio Camara de Comercio, PBX: 7602596, Contacto : sistemas@ccduitama.org.co, Declaración de privacidad

17. Aparecen los datos generales del trámite, numeral 1 liquidación; numeral 2 soporte no es necesario imprimirlo ya que va con firmado electrónico, dar clic en solicitar datos del cliente.

|                                                                                             | Mutación (Co                                                                                                    | onfirmación dato:                                               | s modificados)                                       |   |
|---------------------------------------------------------------------------------------------|----------------------------------------------------------------------------------------------------|-----------------------------------------------------------------|------------------------------------------------------|---|
| ( I) I                                                                                      | Datos generales del trámite                                                                                          | y liquidación                                                   |                                                      | Ĩ |
| Verifique detenidament<br>"SOLICITAR DATOS D<br>si desea realizar la pre-<br>tràmite.       | e la liquidación realizada, si está de<br>EL CLIENTE" o ABANDONE la trans-<br>sentación del trámite en forma virtual | acuerdo con ella<br>acción si lo prefiere<br>deberá firmar elec | oprima el botón<br>, Recuerde que<br>trónicamente el |   |
| N                                                                                           | ro. Recuperación 22QDKU                                                                                              |                                                                 |                                                      |   |
|                                                                                             | Liquidación 489188                                                                                                   |                                                                 | _                                                    |   |
|                                                                                             | Validada                                                                                                    |                                                                 |                                                      | J |
| A continuación se despliega                                                                 | Liquidación<br>la liquidcación de los servicios solicitados.                                                         |                                                                 |                                                      | ) |
| Serv.                                                                                       | Nombre                                                                                                    | Matric                                                          | Valor                                                |   |
| 01031571 MUTACION GE<br>Año:2020<br>Nombre:BAYO                                             | NERAL<br>NA MONROY JULIO CESAR                                                                                       | 96239                                                           | 12,100                                               |   |
|                                                                                             |                                                                                                    | Valor bruto:                                                    | \$12,100                                             |   |
|                                                                                             |                                                                                                    | Iva:<br>Total:                                                  | \$0<br>\$12,100                                      | J |
| A continuación se desplieg                                                                  | Liquidación<br>la liquidcación de los servicios solicitados.                                                         |                                                                 |                                                      |   |
| Serv.                                                                                       | Nombre                                                                                                    | Matric                                                          | Valor                                                |   |
| 01031571 MUTACION GE<br>Año:2020<br>Nombre:BAYO                                             | NERAL<br>NA MONROY JULIO CESAR                                                                                       | 96239                                                           | 12,100                                               |   |
|                                                                                             |                                                                                                    | Valor bruto:                                                    | \$12,100                                             |   |
|                                                                                             |                                                                                                    | Total:                                                          | \$0<br>\$12,100                                      | J |
| Barrio comercial<br>Barrio de notificació<br>Dirección de notifica<br>Dirección de notifica | Datos modificados en la<br>1<br>ción                                                                                 | mutación                                                        |                                                      |   |
| l                                                                                           | Imprimir soporte para firm                                                                                           | a                                                               |                                                      | J |
|                                                                                             |                                                                                                    |                                                                 |                                                      |   |

18. Diligenciar los datos del comerciante matriculado en cámara de comercio y dar clic en guardar datos del cliente y continuar.

| 3 DATOS DEL CLIENTE                                                                                                    |                                                                                           |
|----------------------------------------------------------------------------------------------------|-------------------------------------------------------------------------------------------|
| Por favor indique a continuación los datos<br>radica el trámite. Tenga en cuenta que estu<br>expedición del factura correspondiente. | que corresponden a la persona o entidad que<br>s datos son de suma importancia para la    |
| Tipo de identificación (*) Cédula de cit                                                                                             | dadanía 🔹                                                                                 |
| Identificación (*)                                                                                                    |                                                                                           |
|                                                                                                    | uscar                                                                                     |
| Utilice el botón BUSCAR si habiendo digitado el tipo y núr<br>misma desde nu                                                         | nero de identificación desea traer la informaciónm asociada a la<br>stras bases de datos. |
| En caso de personas jur                                                                                                    | idica, indique la razón social                                                            |
| Razón social                                                                                                    |                                                                                           |
| En caso de personas natura                                                                                                    | es, indique apellidos y nombres                                                           |
| Primer apeilldo                                                                                                    |                                                                                           |
| Segundo apellido                                                                                                    |                                                                                           |
| Primer nombre                                                                                                    |                                                                                           |
| Segundo nombre                                                                                                    |                                                                                           |
| Complemente los datos                                                                                                    | de ubicación y de contacto                                                                |
| Dirección (*)                                                                                                    |                                                                                           |
| Municipio (*) Seleccione                                                                                                    |                                                                                           |
| Código postal comercial                                                                                                    |                                                                                           |
| Datos para con                                                                                                    | tacto no presencial                                                                       |
|                                                                                                    |                                                                                           |
|                                                                                                    |                                                                                           |
| Código postal                                                                                                    |                                                                                           |
|                                                                                                    |                                                                                           |
|                                                                                                    |                                                                                           |
| Grabar datos del cliente Modifica<br>y continuar mu                                                                                  | datos de la Abandonar                                                                     |
|                                                                                                    |                                                                                           |
|                                                                                                    |                                                                                           |
| Derechos Reservados Confecamaras, PBX: (57)-1 3814100                                                                                | BOGOTA D.C., Colombia - Sur America, Copyright 2020                                       |

Derechos Reservados <u>Confecamaras</u>. PBX: (57)-13814100, BOGOTA D.C., Colombia - Sur America, Copyright 2020 Licenciado para CAMARA DE COMERCIO DE DUITAMA, Trans 19 NO 23 141 - Edificio Camara de Comercio, PBX: 7602596, Contacto : sistemas@ccduitama.org.co, <u>Declaración de privacidad</u>

19. Seleccionar y dar clic en Firmar electrónicamente.

| Por favor seleccione una de las opciones que aparecen a<br>continuación                                                                                                    |  |
|----------------------------------------------------------------------------------------------------|--|
| 6 Modificar liquidación                                                                                                    |  |
| Si desea modificar los datos del expediente que se està mutando, utilice esta opción, tenga en<br>cuenta que al modificar la liquidación, deberá volverse a digitar la información modificada que<br>previamente se hubiere diligenciado.                                                                                                    |  |
| Modificar liquidación                                                                                                    |  |
|                                                                                                    |  |
| 6 Firmar electronicamente el tramite                                                                                                    |  |
| Si desea pagar en forma no presencial, haciendo uso de los mecanismos de pago que la<br>Cámara de Comercio ha dispuesto para usted, se debe firmar en forma electrónica el trámite.<br>Para el efecto opigna el siguiente botón.                                                                                                    |  |
| Eirmar electrónicamente el trámite                                                                                                    |  |
|                                                                                                    |  |
| 🔽 Pago en oficinas de la Cámara de Comercio                                                                                                    |  |
| Si su trámite no ha sido firmado (ni en forma manuscrita ni en forma electrónica), podrá<br>acercarse con el número de recuperación a una de las cajas de la Cámara de Comercio para<br>pagar y radicar su trámite en forma presencial. En este caso, recuerde entregar la solicitud de<br>mutación en forma física y debitamente filmada, así como los soportes que se requieran si el<br>sistema se los ha solicitado. |  |
| Pago en la oficina<br>de la Cámara de Comercio                                                                                                    |  |

20. Verificar el No. De recuperación y dar clic en continuar.

|                               | i Una Ilianza para (recer!                                                                                                    |
|-------------------------------|----------------------------------------------------------------------------------------------------|
| Inicio Políticas de info      | mación Usuario: USUPUBXX(00) Versión : 1.0.20200428 Salir                                                                                                    |
|                               | Firmado electrónico de trámites de registro                                                                                                    |
|                               | Apreciado usuario<br>Usted ha seleccionado la opción de realizar su trámite en forma no presencial, para ello,<br>deberá firmario en forma electrónica. Este proceso le da seguridad jurídica al trámite<br>virtual y no tiene ningún costo para usted. Por favor verifique el código asociado con su<br>trámite y oprima el botón continuar |
|                               | Número de recuperación (1) (HECYGD)<br>Continuar                                                                                                    |
| Licenciado para CAMARA DE COM | Derechos Reservados <u>Confecementas</u> PBX: (57)-1 3814100. BOGOTA D.C., Colembia - Sur America, Copyright 2020.<br>RCIO DE DUITAMA, Trans 19 NO 23 141 - Editicio Camara de Comercio, PEX. 7602596, Contacto : sistemas@ccduitama.org.co, <u>Declaración de orivacidad</u>                                                                |

21. Aparece la siguiente pantalla, revisar los datos: numeral que este el soporte del trámite y en el numeral 2 confirmar estar de acuerdo, verificar datos de la persona que firmará el trámite, confirmar correo electrónico y dar clic en continuar.

|                                  | Número de liquidación 489198                                                                                                    |
|----------------------------------|----------------------------------------------------------------------------------------------------|
|                                  | Fecha 2020-05-25                                                                                                    |
|                                  | Tipo de trámite solicitudcancelacionpnat                                                                                                    |
|                                  | Firmante 01,11                                                                                                    |
|                                  | Factor de firmado CLAVE                                                                                                    |
|                                  | Exige verificado si                                                                                                    |
| ,                                |                                                                                                    |
|                                  | Si continúa con el proceso de firmado electrónico, usted acepta que los                                                                                                    |
|                                  | documentos, formularios y soportes anexos al trámite contienen información veridica y<br>que los documentos anexados al trámite son fiel copia de sus originales impresos.                                                                              |
|                                  | **** Anexo No. 1                                                                                                    |
|                                  | Observaciones:SOLICITUD DE CANCELACION<br>Tino documento:                                                                                                    |
|                                  | Fecha:20200525                                                                                                    |
|                                  | Origen:EL COMERCIANTE                                                                                                    |
|                                  | Matricula:<br>Proponente:                                                                                                    |
|                                  | Identificación:<br>Nombre:                                                                                                    |
|                                  | Ver el documento                                                                                                    |
|                                  |                                                                                                    |
|                                  | 2 Confirme en la siguiente casilla que está de acuerdo con la información contenida                                                                                                    |
|                                  | en los formularios y soportes documentales que se le han desplegado para su revisión.                                                                                                    |
|                                  | **** Estoy de acuerdo                                                                                                    |
|                                  | MONDOY                                                                                                    |
|                                  | Primer nombro                                                                                                    |
|                                  |                                                                                                    |
|                                  | Segundo nombre                                                                                                    |
|                                  | CESAR                                                                                                    |
|                                  | Correo electrónico                                                                                                    |
|                                  | icbaymon@gmail.com                                                                                                    |
|                                  | Número celular                                                                                                    |
|                                  | 3126605374                                                                                                    |
|                                  |                                                                                                    |
|                                  | Por favor confirme el correo electrónico. Le solicitamos la confirmación pues debemos                                                                                                    |
|                                  | asegurarnos que el correcto asociado con el usuano y al que llegaran los soportes es el correcto.                                                                                                    |
|                                  | Digitar                                                                                                    |
|                                  |                                                                                                    |
|                                  | hectorecheverria54@hotmail.com                                                                                                    |
|                                  | electrónicamente                                                                                                    |
|                                  |                                                                                                    |
|                                  | Continuar Abandonar                                                                                                    |
|                                  |                                                                                                    |
| <                                |                                                                                                    |
|                                  |                                                                                                    |
| Dispersion para CAMARA DE COMERC | vrechos Reservados <u>Confecamaras</u> , PBX: (57)-1 3814100, BOGOTA D.C., Colombia - Sur America, Copyright 2020<br>IO DE DUTAMA, Trans 40 NO 23 444 Edificio Companio, PBV: 760260. Contento - internet Seconduitama era co. Declamatificationalitati |
| LICENCIAUO PARA CAMARA DE COMERC | IO DE DOTAMA, Trais la 160 25 141 - Eulicio Camara de Comercio, PDA. 7002090, Contacto : sistemas@ccouitama.org.co, <u>Deciaración de prvacidad</u>                                                                                                    |

22. Seguro de aceptar los términos y condiciones clic aceptar.

| 📃 Dirección de Impue 🛟 rnt.rue.com.co 🛛 Cámara de Comerci 📀                                                                                                    | siiduitama.confecamaras.co dice                                                                                                    | Intranet Registros P 🔠 Ruta documentos A                                    | »   📙 Otros favoritos |
|----------------------------------------------------------------------------------------------------|----------------------------------------------------------------------------------------------------|-----------------------------------------------------------------------------|-----------------------|
|                                                                                                    | Seguro de aceptar los términos y continuar con el proceso de firmado?                                                                                                    |                                                                             | -                     |
|                                                                                                    | Aceptar Cancelar<br>CESAR                                                                                                    |                                                                             |                       |
|                                                                                                    | Correo electrónico                                                                                                    |                                                                             |                       |
|                                                                                                    | icbaymon@gmail.com                                                                                                    |                                                                             |                       |
|                                                                                                    | Número celular                                                                                                    |                                                                             |                       |
|                                                                                                    | 3126605374                                                                                                    | J                                                                           |                       |
|                                                                                                    |                                                                                                    |                                                                             |                       |
| Por favo<br>asegurarnos                                                                                                    | r confirme el correo electrónico. Le solicitamos la confirmación pues del<br>que el correo acacidad con el usuario y al que llegarán los soportes es<br>*** Confirmación Correo electrónico *** (°)<br>(cbaymon@gmail.com | vernos<br>el correcto.                                                      |                       |
| Or for the electronical sector of the electronical sector of the electro | avor oprima el botón Continuar para validar que el trámite puec<br>mente.                                                                                                    | la firmarse                                                                 |                       |
|                                                                                                    | Continuar<br>Continuar                                                                                                    |                                                                             |                       |
| Derechos Reserve<br>Licenciado para CAMARA DE COMERCIO DE DUITAM                                                                                                    | dos <u>Confecamaras.</u> PBX: (57)-1 3814100, BOGOTA D.C., Colombia - Sur America,<br>N., Trans 19 NO 23 141 - Edificio Camara de Comercio, PBX: 7602596, Contacto - s                                                    | Copyright 2020<br>stemas@ccduitama.org.co, <u>Declaración de privacidad</u> | v                     |

23. Digitar la contraseña segura, es la contraseña que llegó a su correo cuando hizo la verificación de identidad en PDF y dar clic en firmar.

| U Apreciado usuario                                                                                                    |                       |
|----------------------------------------------------------------------------------------------------|-----------------------|
| A través de esta pantalla usted puede confirmar el firmado electrónico del trám<br>está realizando.                                                                                                    | ite que               |
| Forma de firmado : CLAVE                                                                                                    |                       |
| Exige verificado : si                                                                                                    |                       |
| Tipo de trámite : solicitudcancelacionpnat                                                                                                    |                       |
| Identificación : 74323479                                                                                                    |                       |
| Email : jcbaymon@gmail.com                                                                                                    |                       |
| Celular : 3126605374                                                                                                    |                       |
| Para poder firmar electrónicamente el trámite, se requiere que usted indic<br>contraseña segura. Este dato nos permiten tener la certeza que usted si es la p<br>autorizada para realizar este proceso.                                                                                                    | que su<br>versona     |
|                                                                                                    |                       |
| Con este proceso de firmado usted ACEPTA que está de acuerdo y conoce el co<br>de los formularios, las solicitudes y los documentos que se anexan al trámite.                                                                                                    | ntenido               |
| Con este proceso de firmado usted ACEPTA que está de acuerdo y conoce el con<br>de los formularios, las solicitudes y los documentos que se anexan al trámite.<br>Intento No. 1 de 3                                                                                                    | ttenido               |
| Con este proceso de firmado usted ACEPTA que está de acuerdo y conoce el con<br>de los formularios, las solicitudes y los documentos que se anexan al trámite.<br>Intento No. 1 de 3<br>Contraseña segura: (1)                                                                                                    | ntenido               |
| Con este proceso de firmado usted ACEPTA que está de acuerdo y conoce el con<br>de los formularios, las solicitudes y los documentos que se anexan al trámite.<br>Intento No. 1 de 3<br>Contraseña segura: (*)                                                                                                    | ntenido               |
| Con este proceso de firmado usted ACEPTA que está de acuerdo y conoce el con<br>de los formularios, las solicitudes y los documentos que se anexan al trámite.<br>Intento No. 1 de 3<br>Contraseña segura: (*)                                                                                                    | ntenido               |
| Con este proceso de firmado usted ACEPTA que está de acuerdo y conoce el con<br>de los formularios, las solicitudes y los documentos que se anexan al trámite.<br>Intento No. 1 de 3<br>Contraseña segura: (*)<br>Firmar                                                                                                    | ntenido               |
| Con este proceso de firmado usted ACEPTA que está de acuerdo y conoce el con<br>de los formularios, las solicitudes y los documentos que se anexan al trámite.<br>Intento No. 1 de 3<br>Contraseña segura: (1)<br>Firmar                                                                                                    | ntenido               |
| Con este proceso de firmado usted ACEPTA que está de acuerdo y conoce el con<br>de los formularios, las solicitudes y los documentos que se anexan al trâmite.<br>Intento No. 1 de 3<br>Contraseña segura: (1)<br>Firmar<br>El sistema le permitirá un máximo de 3 intentos, Si realizados estos no se logra firmar el trá                                                                                                    | ámite, el             |
| Con este proceso de firmado usted ACEPTA que está de acuerdo y conoce el con<br>de los formularios, las solicitudes y los documentos que se anexan al trámite.<br>Intento No. 1 de 3<br>Contraseña segura: (*)<br>Firmar<br>El sistema le permitirá un máximo de 3 intentos. Si realizados estos no se logra firmar el tra<br>sistema no permitirá la presentación virtual del mismo y deberá hacerse en forma presen<br>meteras oficinas. | ámite, ef<br>ncial en |

24. Confirmación firma electrónica y Clic en continuar.

| G                          | iámara de Comercio de Duitama<br>i Unía Ilíanza para (recer!                                                                                                    |
|----------------------------|----------------------------------------------------------------------------------------------------|
| Inicio Políticas de inform | nación Usuario: USUPUBXX(00) Versión : 1.0.20200428 Salir                                                                                                    |
|                            | Firmado electrónico de trámites de registro                                                                                                    |
|                            | Señor usuario,                                                                                                    |
|                            | El trámite ha sido intrado electrónicamente en forma astistaciona. A su correo<br>electrónico hemos enviado un mensaje indicando que el proceso de firmado fue<br>satisfactorio y se incluye un enlace donde se puede descargar el sobre electrónico con<br>el contenido del trámita. Le recomendamos que almacene dicha información dado que<br>se constituye en el soporte del proceso realizado.<br>Por favor oprima el botón "CONTINUAR" que aparece a continuación para regresar al<br>trámite que estaba realizando y proceder a finalizar la radicación del mismo (pago por<br>medios electrónicos). |
|                            | El formulario y los soportes del tràmite no podrán ser modificados a partir de este<br>momento.                                                                                                    |

Derechos Reservados <u>Confecamaras</u>, PBX: (57)-1 3814100, BOGOTA D.C., Colombia - Sur America, Copyright 2020 Licenciado para CAMARA DE COMERCIO DE DUITAMA, Trans 19 NO 23 141 - Edificio Camara de Comercio, PBX: 7602596, Contacto : sistemas@ccduitama.org.co, <u>Declaración de privacidad</u>

25. Clic pagar electrónicamente,

|                                                  | 2 Datos del trámite                                                                                                    | 1  |
|--------------------------------------------------|----------------------------------------------------------------------------------------------------|----|
|                                                  | Motivo cancelación                                                                                                    |    |
|                                                  | Deja de ser comerciante                                                                                                    |    |
|                                                  | SOLICITUD CANCELACION MATRICULA PERSONA NATURAL                                                                                                    |    |
|                                                  | 3 Pagodel trámite                                                                                                    | ł. |
|                                                  | Usted puede proceder a continuación a realizar el pago a través de alguno de los<br>necanismos que la Cámara de Comercio ha dispuesto para el efecto. Dado que el pago está<br>mado electónicamente, no es necesano que imprima los formularios ni que los presente<br>sicamente en nuestras oficinas. Lo invitamos a hacer uso de las formas de pago NO<br>RESENCIALES que hemos dispuesto para usted oprimiendo el botón "PAGAR<br>LECTRONICAMENTE" | l  |
|                                                  | Pagar en<br>mestras<br>oficinas sobre digital Electrónicamente Abandonar                                                                                                    | L  |
| Derecho<br>Licenciado para CAMARA DE COMERCIO DE | s Reservados <u>Confecemaras</u> , PBX, (57)-1 3814100, UTA D.C., Colombia - Sur America, Copyright 2020<br>DUTAMA, Trans 19 NO 23 141 - Editicio Camara do Camercio, PBX, 7802596, Contacto: sistemas@ccolutiama.org.co, <u>Declaración de intracidad</u>                                                                                                    | ·  |
| Derecho<br>Licenciado para CAMARA DE COMERCIO DE | s Reservados <u>Confecamaras</u> , PBX. (57)-1 3814100. UTA D.C., Colombia - Sur America, Copyright 2020<br>DUITAMA, Trans 19 NO 23 141 - Edificio Camara do Comercio, PBX. 7802596, Contacto : sistemas@ccolutama.org.co, <u>Declaración de orivacidad</u>                                                                                                    | ¥  |

26. Información pago electrónico; Verificar que estén bien los datos del cliente pagador los campos con \* son obligatorios, confirmar el correo electrónico, seleccionar forma de pago: Pago con sistema Tu compra para pagos PSE (tarjeta débito o crédito) o volante de pago en bancos Davivienda o Bancolombia o corresponsales bancarios, seleccionar una de las dos formas.

|                                                                         | ***** DATOS DI                              | EL CLIENTE / PAGAD                                                                                                    | OR ****             |                                      |
|-------------------------------------------------------------------------|---------------------------------------------|----------------------------------------------------------------------------------------------------|---------------------|--------------------------------------|
| Por favor indique a c                                                   | ontinuación los datos de la perso           | ona, natural o jurídica, a nombre de qu                                                                                                    | uien deberá exp     | edirse la factura de venta           |
| 🕊 Tipo de cliente                                                       | 🗶 Tipo iden                                 | itificación                                                                                                    | <b>≭</b> Identifica | ción del cliente                     |
| Persona natural                                                         | ✓ Cédula de                                 | e ciudadanía (1) 🔹 🗸                                                                                                    |                     |                                      |
|                                                                         |                                             |                                                                                                    | En caso de NI       | TS incluya el dígito de verificación |
|                                                                         | En caso de pe                               | rsonas jurídicas indique la razón socia                                                                                                    | ıl                  |                                      |
| Razón social                                                            |                                             |                                                                                                    |                     |                                      |
|                                                                         |                                             |                                                                                                    |                     |                                      |
|                                                                         | En caso da norso                            | nas naturalas indiqua anallidos y nom                                                                                                    | bres                |                                      |
| Primer apellido                                                         | Segundo anellido                            | Primer pombre                                                                                                    | DIES                | Segundo nombre                       |
|                                                                         |                                             |                                                                                                    |                     |                                      |
|                                                                         |                                             |                                                                                                    |                     |                                      |
|                                                                         | Dat                                         | os de ubicación comercial                                                                                                    |                     |                                      |
| Pirección                                                               |                                             | <b>*</b> Municipio                                                                                                    |                     | 🗚 Código postal                      |
|                                                                         |                                             | SOATA (BOY)                                                                                                    | ~                   | FLOR                                 |
|                                                                         |                                             |                                                                                                    |                     |                                      |
| sinnen i é n                                                            | Datos de ubicación para i                   | notificación Duplique desde datos co                                                                                                    | merciales           | Ma Cá dhao a saist                   |
|                                                                         |                                             |                                                                                                    |                     |                                      |
|                                                                         |                                             | SOATA (BOY)                                                                                                    |                     | 151001                               |
|                                                                         |                                             |                                                                                                    |                     |                                      |
|                                                                         |                                             | os para contacto no presencial                                                                                                    |                     |                                      |
|                                                                         | Date                                        |                                                                                                    |                     | 🗶 Lenguaie                           |
| Teléfono fijo                                                           | Date<br>Nro. Celular                        | * Pais                                                                                                    |                     |                                      |
| Teléfono fijo                                                           | Date                                        | <b>★</b> Pais<br>Colombia                                                                                                    | ~                   | Español                              |
| Teléfono fijo                                                           | Date<br>Nro, Celular                        | Colombia<br>3u correo electrónico y confirmelo                                                                                                    | ~                   | Español                              |
| Teléfono fijo<br><b>k</b> Correo electrónico                            | Date<br>Nro. Celular                        | K Pais     Colombia     su correo electrónico y confirmelo <b>*</b> Confirmación correc                                                                                       | • electrónico       | Español                              |
| Teléfono fijo<br>≰ Correo electrónico                                   | Date                                        | * Pais<br>Colombia<br>su correo electrónico y confirmelo<br>* Confirmación correc                                                                                             | •<br>electrónico    | Español                              |
| Teléfono fijo<br><b>k</b> Correo electrónico                            | Date                                        | Ar Pais      Colombia  su correo electrónico y confirmelo      X Confirmación correc                                                                                          | • electrónico       | Español                              |
| Teléfono fijo<br><b>K</b> Correo electrónico                            | Date<br>Nro. Celular<br>Indique s           | A Pais     Colombia     Colombia     Confirmelo     Confirmación correc     ación de tipo tributario y fiscal                                                                 | ) electrónico       | Español                              |
| Teléfono fijo<br><b>k</b> Correo electrónico<br><b>k</b> Código régimen | Date<br>Nro. Celular<br>Indique s<br>Inform | K Pais     Colombia     Su correo electrónico y confirmelo     K Confirmación correc     Confirmación correc     Confirmación de tipo tributario y fiscal     Código impuesto | y electrónico       | Español       Nombre impuesto        |

27. Si se selecciona con pago PSE digitar la información que el sistema pide y clic en terminar. El trámite queda realizado automáticamente.

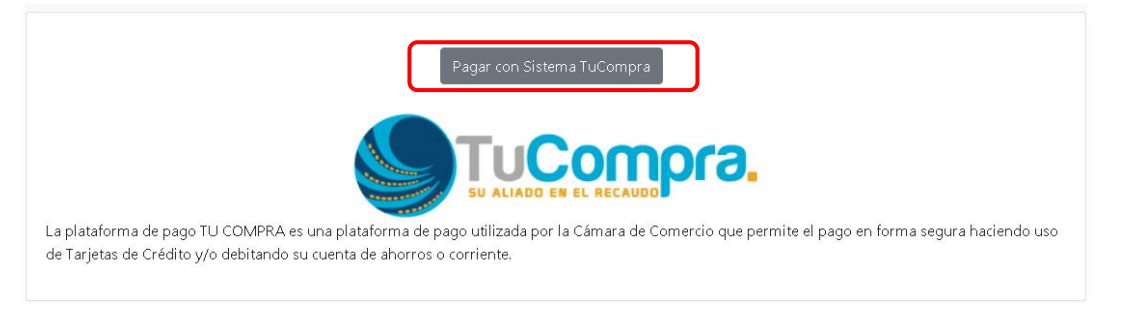

28. Si el pago es con volante en bancos o corresponsales bancarios deberá imprimirse el volante de pago el cual serán reportados a la Cámara en un tiempo aproximado de dos (2) horas.

| Si usted lo desea imprima el volante de pago en bancos y diríjase a cualquiera de las entidades financieras o corresponsales bancarios con los que<br>tenemos convenio de recaudo, como son: Banco Davivienda, Bancolombia, Puntos Baloto, Puntos de recaudo PUNTORED.<br>Volante pago en bancos<br>y corresponsales bancarios |
|----------------------------------------------------------------------------------------------------|
| O si lo prefiere acérquese a cualquiera de nuestras oficinas a realizar el pago del servicio adquirido.<br>Pago en cualquiera<br>de nuestras oficinas                                                                                                    |
| Regresar al trámite                                                                                                    |

Esperamos que la información aportada sea de gran ayuda, de igual manera lo invitamos a que continúe utilizando los canales virtuales de la Entidad, a través de la página web: <u>https://ccduitama.org.co/</u>

Así mismo, lo invitamos a seguir nuestras redes sociales:

https://www.facebook.com/CamaraDeComercioDeDuitama

https://www.instagram.com/camaradecomerciodeduitama

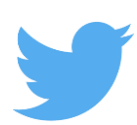

https://twitter.com/camaraduitama